#### **OVERVIEW**

This document is intended for the external candidates and explains the following processes.

- Apply for a Job
- Introduce Yourself
- Create Job Alerts

#### APPLY FOR A JOB

- 1. Access <u>https://careers.conocophillips.com/</u> and click **Accept Cookies**.
- 2. Utilize filters to refine the search results and narrow down your options.

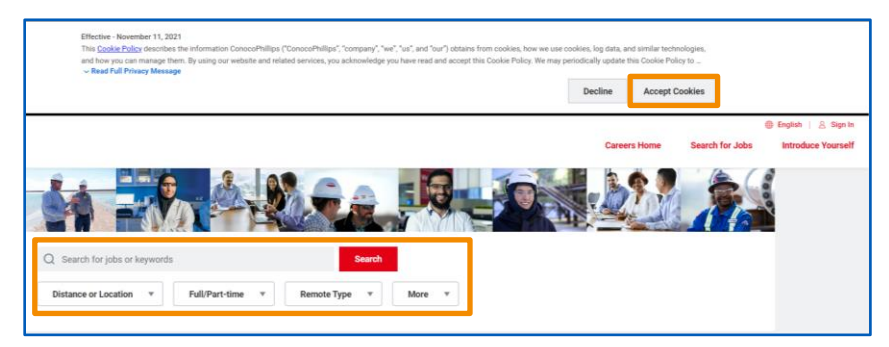

3. Open the desired job by clicking on its name.

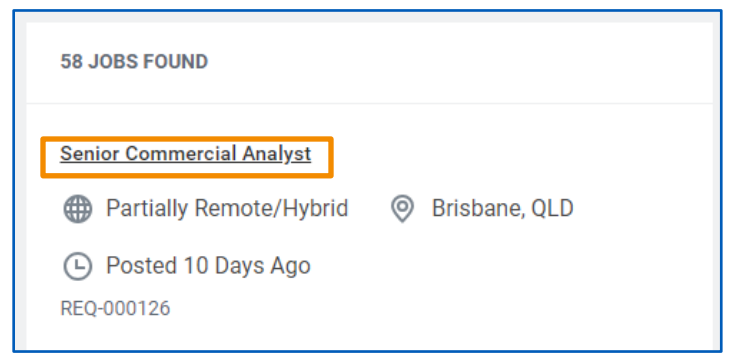

4. Review the job details and click Apply.

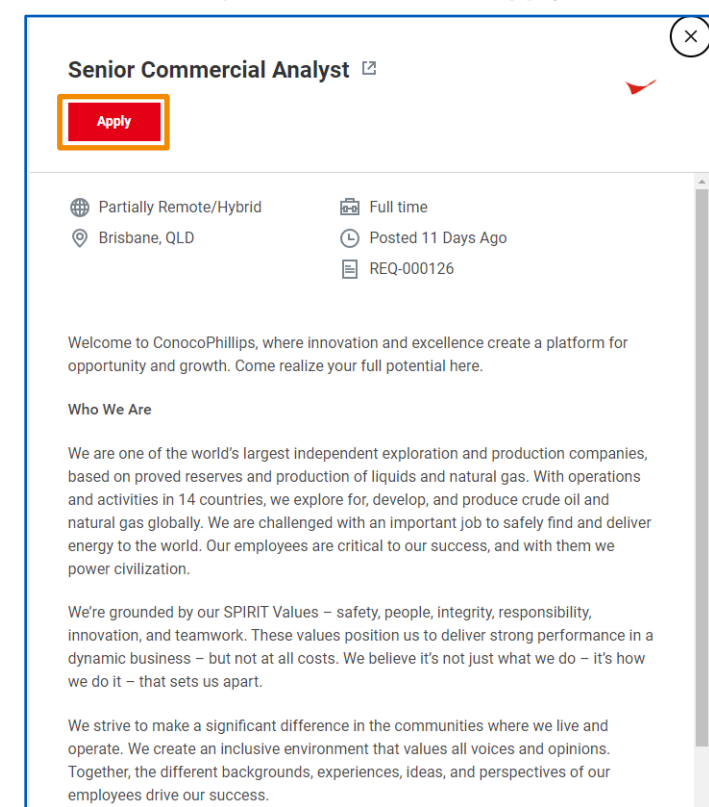

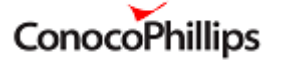

## **External Candidate**

# 5. Select the applicable option from Autofill with Resume, Apply Manually, Use my Last Application, and Apply with LinkedIn.

| Start Your Application    | 2 |
|---------------------------|---|
| Senior Commercial Analyst |   |
| Autofill with Resume      |   |
| Apply Manually            |   |
| Use My Last Application   |   |
| in Apply With LinkedIn    |   |
|                           |   |

 If you have an account, enter your Email Address and Password. If you are a new user, click Create Account. For this example, we will create a new account.

| Sign In                                   |  |
|-------------------------------------------|--|
| Email Address                             |  |
|                                           |  |
| Password                                  |  |
|                                           |  |
| Sign In                                   |  |
| Don't have an account yet? Create Account |  |
| Forgot your password?                     |  |
|                                           |  |

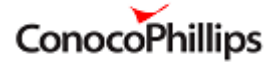

## **External Candidate**

## **External Candidate**

- 7. Enter your **Email Address**, set a **Password**, and re-enter your password in the **Verify New Password** field.
- 8. Read the privacy policy and check the applicable checkbox.
- 9. Click Create Account.

| <ul> <li>Password Requirements:</li> <li>An uppercase character</li> <li>A lowercase character</li> <li>A special character</li> <li>An alphabetic character</li> <li>A minimum of 8 characters</li> <li>A numeric character</li> </ul>                                                       | × |
|----------------------------------------------------------------------------------------------------|---|
| Email Address                                                                                                    |   |
| bengross@noemail.com                                                                                                    |   |
| Password                                                                                                    |   |
|                                                                                                    |   |
| Verify New Password                                                                                                    |   |
|                                                                                                    |   |
| We respect the privacy of candidates for employment. You should<br>read our <u>privacy policy</u> on how we will use the information we<br>obtain when you create an account with us. If you do not consent to<br>the terms of this Privacy Notice, please do not submit information<br>to us |   |
| Yes, I have read and consent to the terms and conditions.                                                                                                    |   |
| Create Account                                                                                                    | Ţ |

Note: Upon selecting "Create Account," a pop-up will appear, informing you that an email has been dispatched for your verification. Please access the email associated with your account creation and follow the instructions provided to verify your account.

- **10.** Please go through all the sections that are highlighted and enter as much information as you can. Make sure to complete the mandatory fields, which are indicated by an asterisk (\*).
- **11.** Click **Save and Continue** as you complete each section.

| ny information      | wy Experience          |                                  | Voluntary Disclosures             | Boulour |
|---------------------|------------------------|----------------------------------|-----------------------------------|---------|
|                     |                        | Application Questions            | Voluntary Disclosules             | Review  |
|                     |                        | My Information                   |                                   |         |
| * Indicates a requ  | ired field             |                                  |                                   |         |
| How Did You Hea     | r About Us?*           |                                  |                                   |         |
|                     |                        | :=                               |                                   |         |
| Have you previou    | sly worked for ConocoF | Phillips or any of its subsidiar | ies as an employee or a contracto | r?*     |
| ⊖ Yes               |                        |                                  |                                   |         |
| Country*            |                        |                                  |                                   |         |
| Australia           |                        | Ψ                                |                                   |         |
|                     |                        |                                  |                                   |         |
|                     |                        |                                  |                                   |         |
| Name<br>Given Name* |                        |                                  |                                   |         |
|                     |                        |                                  |                                   |         |
|                     |                        |                                  |                                   |         |

## **External Candidate**

**12.** On the **Review** page read through all the information and click **Submit** to complete the process.

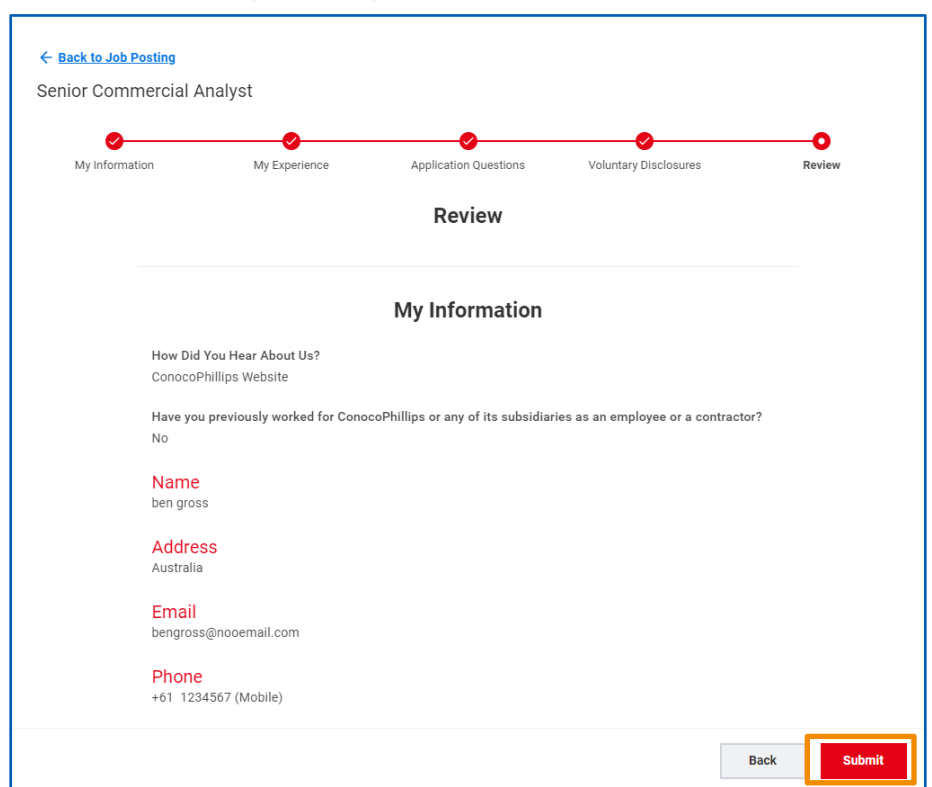

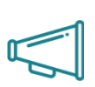

<u>Important</u>: Double-check that all the information, including any attachments, is accurate. Once you submit, please note that you will only be able to make changes by withdrawing the current application and reapplying for the job.

#### INTRODUCE YOURSELF

If you're unable to locate a job that aligns with your qualifications, you can utilize the **Introduce Yourself** feature to provide us with your information.

1. Access <u>https://careers.conocophillips.com/</u> and click **Introduce** Yourself.

|                                                            | Careers Home              | Search for Jobs | Sign In<br>urself |
|------------------------------------------------------------|---------------------------|-----------------|-------------------|
|                                                            |                           |                 |                   |
| Q Search for jobs or keywords Search                       |                           |                 |                   |
| Distance or Location * Full/Part-time * Remote Type * More | *                         |                 |                   |
|                                                            |                           |                 |                   |
| 36 JUBS FUURU                                              | Who We Are                |                 |                   |
| Senior Commercial Analyst                                  | $\sim$                    |                 |                   |
| C Posted 11 Days Ago<br>REC-000126                         | ConocoPhillips<br>Careers |                 |                   |

2. Enter information in all the mandatory fields marked with an \*.

| Introduce Yourself                          |                                                                                                    |
|---------------------------------------------|----------------------------------------------------------------------------------------------------|
| Don't see the dream job you are looking for | ? Drop off your contact information and resume and we will reach out to you if we find the perfect fit |
| Country*                                    |                                                                                                    |
| United States of America                    | T                                                                                                    |
| First Name*                                 |                                                                                                    |
| benn                                        |                                                                                                    |
| Last Name*                                  |                                                                                                    |
| gross                                       |                                                                                                    |
| Email                                       |                                                                                                    |
| benngross@noemail.com                       |                                                                                                    |
| Phone Device Type                           |                                                                                                    |
| Mobile                                      | T                                                                                                    |
| Country Phone Code                          |                                                                                                    |
| United States of America (+1)               | ×                                                                                                    |
| Phone Number                                |                                                                                                    |
| 123456789                                   |                                                                                                    |
| L                                           |                                                                                                    |

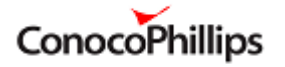

### **External Candidate**

- 3. Upload your Resume / CV.
- 4. Check the I agree checkbox and click Submit.

| Phone Number                |                                                               |                                                 |        |        |
|-----------------------------|---------------------------------------------------------------|-------------------------------------------------|--------|--------|
| 123456789                   |                                                               |                                                 |        |        |
| Resume/CV                   |                                                               |                                                 |        |        |
| Upload either DOC, DOCX,    | HTML, PDF, or TXT file types (5MB max)*                       |                                                 |        |        |
|                             | Trop file here<br>or <u>Select file</u>                       |                                                 |        |        |
| By entering your email addr | ess and submitting your resume, you agree to our <u>Priva</u> | cy Policy statement and consent to be contacted | d.     |        |
| I agree*                    |                                                               |                                                 |        |        |
|                             |                                                               |                                                 | Cancel | Submit |

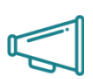

**Important:** Providing your details through "Introduce Yourself" does not automatically qualify you as a job candidate. To be considered as a candidate, you must apply to a specific job posting.

#### **CREATE JOB ALERT**

Job Alerts is a convenient feature that helps you stay informed about new job opportunities that match your preferences and qualifications. By setting up personalized alerts, you'll receive timely notifications whenever relevant positions become available within your desired locations, industries, or job categories. To create an alert, follow these steps.

1. Log into your profile at <u>https://careers.conocophillips.com/.</u>

2. Click Job Alerts at the top-right corner.

- Ceners Bern
   Each for Jobs
   Candidate Hore
   Job Alert

   Ceners Bern
   Search for Jobs or Keywords
   Search
   Search
   Search
   Search
   Search
   Search
   Search
   Search
   Search
   Search
   Search
   Search
   Search
   Search
   Search
   Search
   Search
   Search
   Search
   Search
   Search
   Search
   Search
   Search
   Search
   Search
   Search
   Search
   Search
   Search
   Search
   Search
   Search
   Search
   Search
   Search
   Search
   Search
   Search
   Search
   Search
   Search
   Search
   Search
   Search
   Search
   Search
   Search
   Search
   Search
   Search
   Search
   Search
   Search
   Search
   Search
   Search
   Search
   Search
   Search
   Search
   Search
   Search
   Search
   Search
   Search
   Search
   Search
   Search
   Search
   Search
   Search
   Search
   Search
   Search
   Search
   Search
   Search
   Search
   Search
   Search
   Search
   Search
  - 3. Click Create Job Alert.

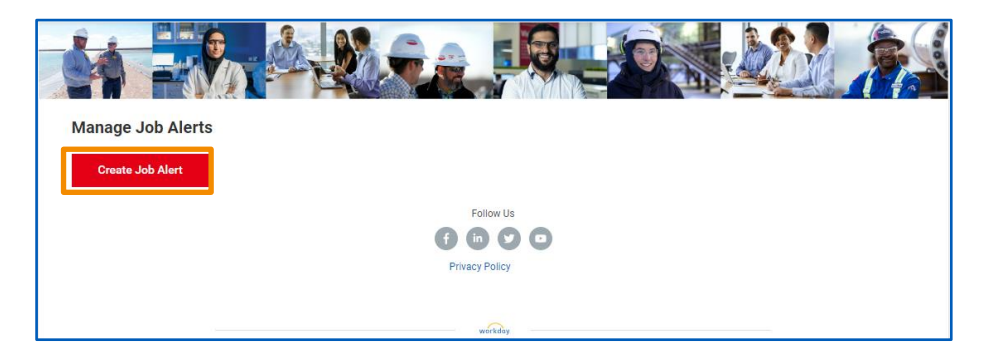

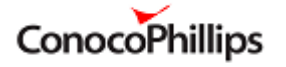

- Enter values in the Name Your Job Alert and Frequency fields. Select values in the additional fields as appropriate to filter the type of jobs you want to be altered about when posted.
- 5. Click **OK** to complete the process.

| create Job Alert               |    |
|--------------------------------|----|
| Name Your Job Alert *          |    |
| preferred location             |    |
| Frequency *                    |    |
| Daily                          | •  |
| Job Category                   |    |
| × Commercial                   | ≔  |
| Location Country               |    |
| × Australia                    | ≔  |
| Location Region/State/Province |    |
|                                | ∷≡ |
| Locations                      |    |
|                                | ≔  |
| Јор Туре                       |    |
|                                | ≔  |
|                                |    |
| Full/Part-time                 |    |
| Full/Part-time                 | ≔  |

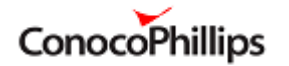